# ijj.tusznio@poczta.onet.pl Karta pracy Temat: Animacje od kuchni

#### Część I. Tworzenie postaci kucharza

- 1. Zaznacz patyczaka i usuń go.
- 2. Otwórz okno do budowania figur wybierz Plik, a następnie Stwórz figurę.
- 3. Narysuj kucharza:

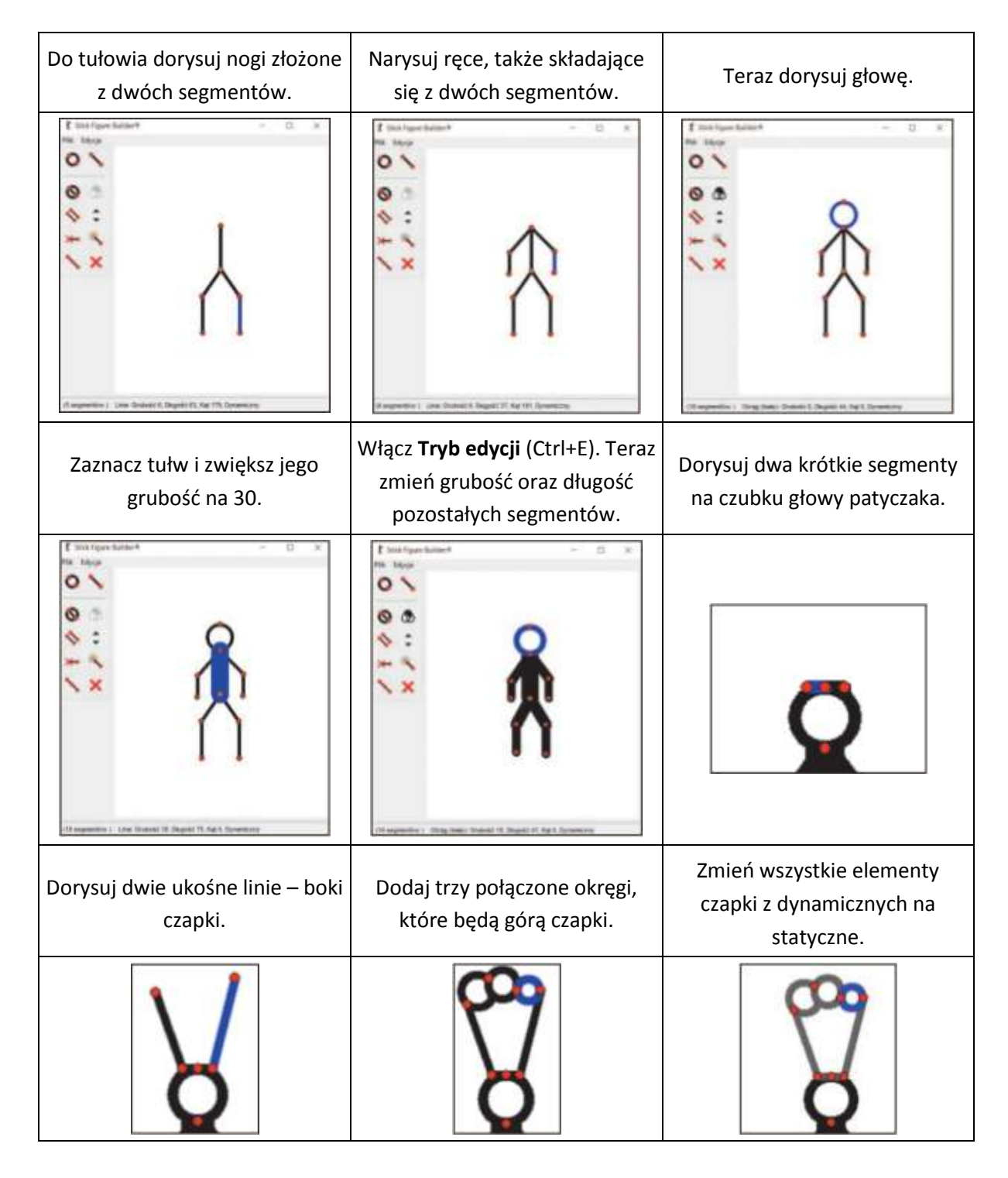

- 4. Wybierz Plik, a następnie Zapisz jako.
- 5. Jako nazwę pliku wpisz kucharz. Kliknij OK.
- 6. Wstaw postać do animacji wybierz Plik, a następnie Wczytaj figurę.

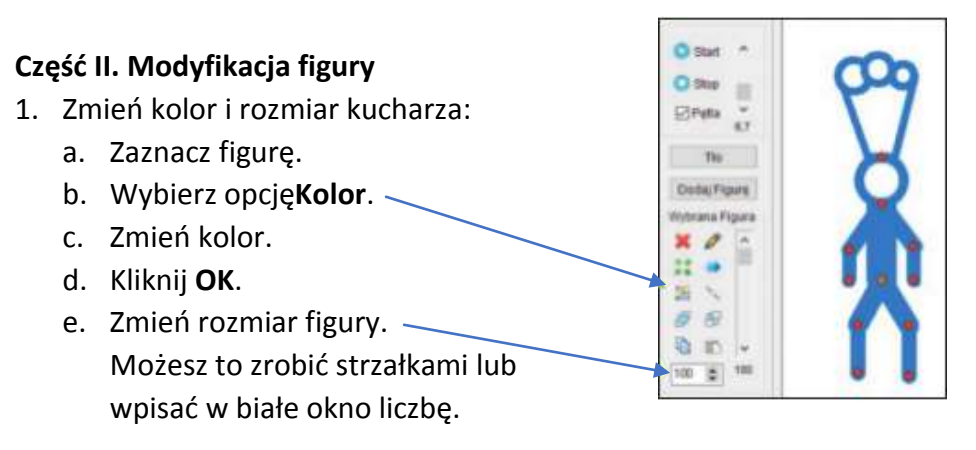

#### Część III. Budowanie rekwizytów i tworzenie animacji

1. Zbuduj rekwizyty, na przykład łyżkę, garnek, stół, składniki potrzebne do przygotowania pysznej zupy.

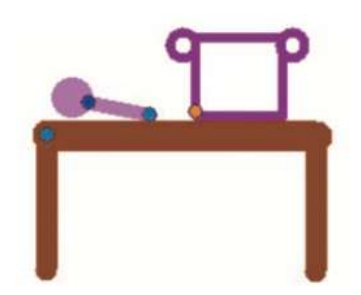

2. Umieść rekwizyty w odpowiednich miejscach sceny.

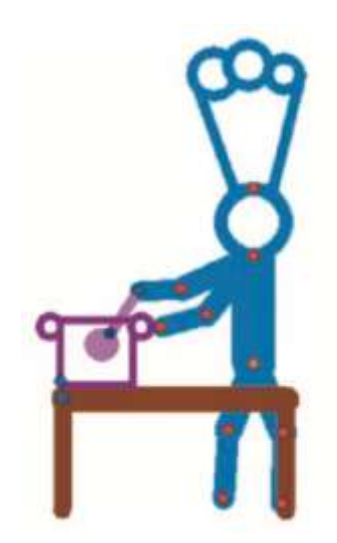

- 3. Zmień ich kolor i rozmiar.
- 4. Następnie stwórz i dodaj kolejne klatki animacji przedstawiającej kucharza gotującego zupę.
- 5. Plik zapisz jako plik programu Pivot pod nazwą kucharz.

## Karta pracy Temat: Patyczaki w ruchu. Tworzenie prostych animacji

### Część I. Gimnastyka patyczaka

Stwórz animację przedstawiającą gimnastykę patyczaka.

- 1. Utwórz nowy projekt (kliknij Plik, następnie Nowy).
- 2. Ustaw patyczaka w pozycji wyjściowej.
- 3. Na kolejnych klatkach animacji tak zmieniaj położenie patyczaka, aby wykonywał następujące ćwiczenia:
  - ruszał głową na boki,
  - zginał ręce najpierw lewą, później prawą,
  - wymachiwał lewą nogą,
  - wymachiwał prawą nogą.
- 4. Pracę zapisz jako plik programu Pivot pod nazwą gimnastyka.